**eWON Installation Guide** IG 012 / Rev 1.3

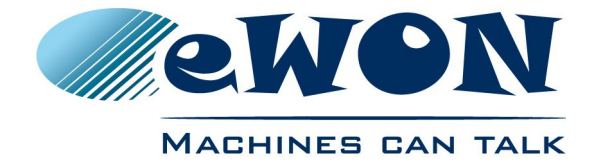

# eFive 25 Installation Guide

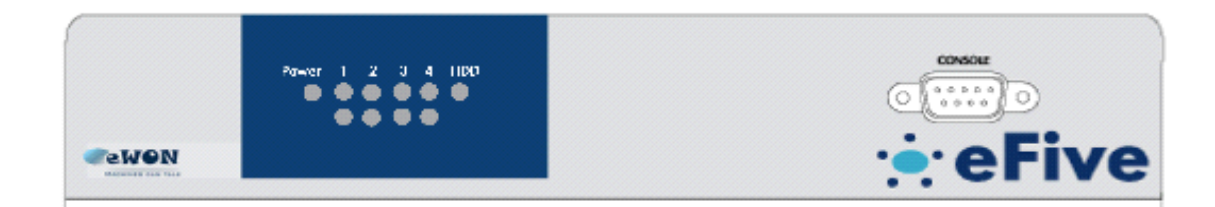

Contents

This short guide explains how to install the eFive 25 Firewall and to get started with the embedded configuration web site.

### Table of Contents

| <u>1.</u>  | What is eFive 25 ?                        |
|------------|-------------------------------------------|
| <u>2.</u>  | Compliance3                               |
| <u>3.</u>  | Hardware description4                     |
|            | 3.1 Package contents                      |
|            | 3.2 Housing interfaces                    |
|            | 3.2.1 Front Panel                         |
|            | 3.2.2 Back panel                          |
|            | 3.3 Markings                              |
|            | 3.4 Mechanical outline                    |
| 4.         | Software configuration                    |
|            | 4.1. Factory default ID acttings          |
|            | 4.1 Factory default IP settings           |
|            | 4.2 1 Selecting the appropriate ID ranges |
|            | 4.2.2 First connection                    |
|            | 4.2.2 First connection                    |
|            | 4.2.5 Setting the WAN (red) address       |
|            |                                           |
| <u>5.</u>  | General specifications of eFive 2510      |
| _ <b>A</b> | ppendix 1 - Serial Console Access11       |
| <u>Re</u>  | vision history13                          |

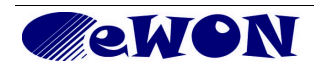

i

### 1. What is eFive 25?

This Installation Guide describes the hardware and software installation of the VPN server platform eFive 25.

eFive 25 is a compact fanless hardware platform featuring a Virtual Private Network (VPN) gateway with OpenVPN. It has been designed to be a perfect match with the eWON range to build a VPN network. The eFive 25 acts as OpenVPN Server and the eWONs as OpenVPN Clients.

The model eFive 25 is designed to support up to 50 VPN clients. For larger configurations there is the eFive 100 (see IG-013-0-EN).

The objective is to connect for example a SCADA PC to the PLC devices behind the eWON. The SCADA PC makes part of the LAN network of the eFive and has the eFive as default Gateway. When the VPN connection is established between the eWON and the eFive, the eFive from the SCADA to the behind routes the requests network the eWON. An example of typical IP address configuration is given in the picture below. The System and VPN configuration to reach this objective are described in the user guide AUG-050-0-EN (eFive system VPN configuration). This guide is available on the eWON support site and http://wiki.ewon.biz/efive.

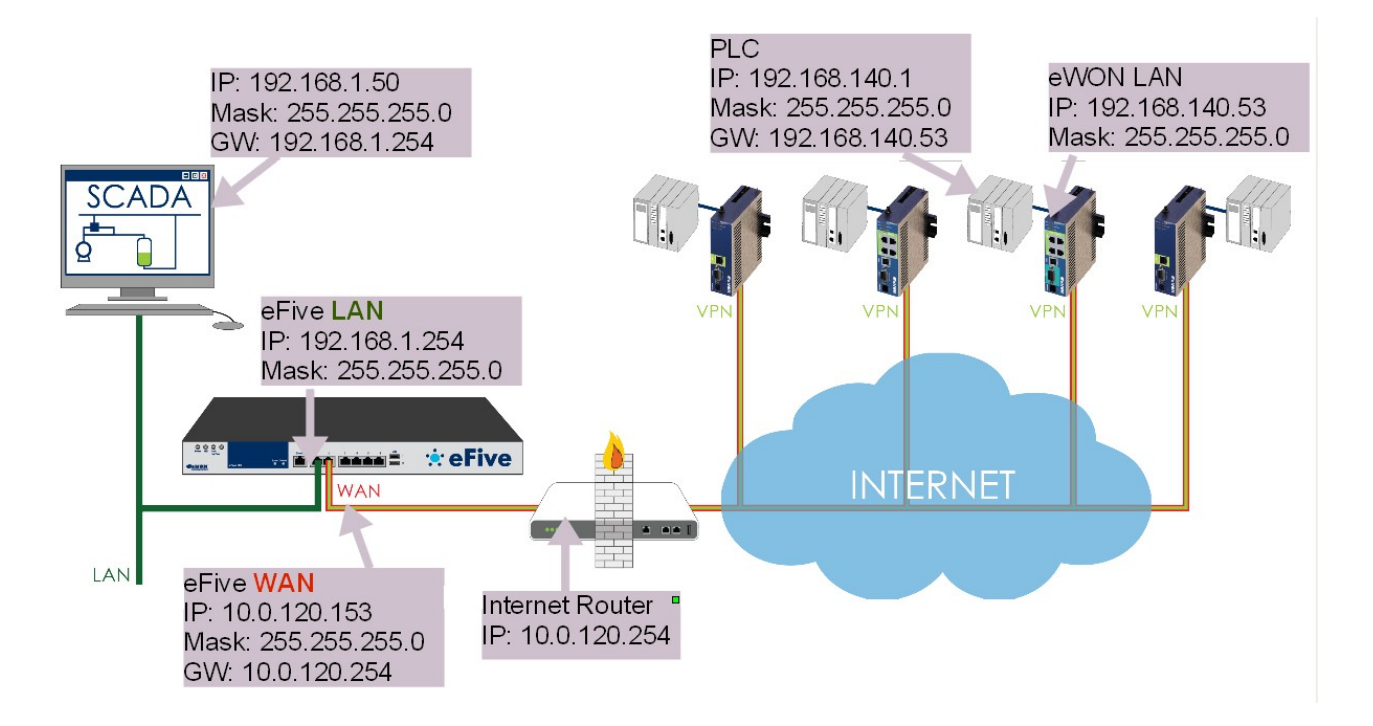

## 2. Compliance

The current versions of product certificates for the eFive are available from our Support site: <u>http://wiki.ewon.biz/Support/07\_Documentations/Official\_documents</u>

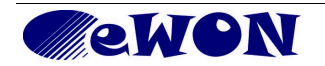

# 3. Hardware description

### 3.1 Package contents

| 1 | The eFive 25 VPN server hardware platform x 1                                          |
|---|----------------------------------------------------------------------------------------|
| 2 | DC power adapter 12V 5A x 1                                                            |
| 3 | Power cords (1 x NEMA 5-15p + 1 x CEE 7/7 France/Germany)                              |
| 4 | Plastic adhesive stands x 4 (small adhesive stands to affix on the bottom of the unit) |
| 5 | Quick start guide                                                                      |
| 6 | Serial cable for terminal emulator (see Appendix 1 - Serial Console Access)            |

### 3.2 Housing interfaces

### 3.2.1 Front Panel

|   | Power 1 2 3 4 HDD<br>• • • • • • • • • • • • • • • • • • •                                                                                                     |                                                                                                    | 2 Console<br><b>Console</b><br><b>Console</b> |
|---|----------------------------------------------------------------------------------------------------|----------------------------------------------------------------------------------------------------|----------------------------------------------------------------------------------------------------|
| 1 | LED panel         • Power LED – ON when the appliance         • 1 to 4 LED pairs – Activity on Netwo         Top LED       Transfer rate         OFF       10Mbps         GREEN       100Mbps         AMBER       1000Mbps         Bottom LED       Activity LED         OFF       No connectio         ORANGE flashing       Activity         • HDD LED – ON when reading/writing | e is ON.<br>rk ports 1 to 4<br><b>indication (c</b><br>(orange sing<br>n (or appliance<br>g on the solid s | <mark>louble color)</mark><br><b>le color)</b><br>e OFF)<br>state drive (SSD)                                                                                                    |
| 2 | Console port - DB9 connector to fit RS-232-<br>Interface for reset to factory settings.<br>Connection through terminal emulator<br>(see Appendix 1 - Serial Console Access)<br>Pin #<br>1<br>2<br>3<br>4<br>5<br>6<br>7<br>8<br>9                                                                                                    | RS232<br>-<br>RXD<br>TXD<br>-<br>GND<br>-<br>RTS<br>CTS<br>-                                               | COM port 1<br>Default settings:<br>Rate 115200 Parity 8, n, 1<br>Flow control: None                                                                                                    |

3.2.2 Back panel

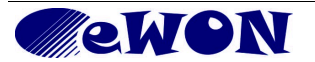

| æ |                                       |                |                |                     |            |                    |                    |
|---|---------------------------------------|----------------|----------------|---------------------|------------|--------------------|--------------------|
|   | DC+12V<br>05<br>⊖ € ⊕                 | 4              | 3              | 2                   | 1          | USB<br>1<br>2      |                    |
|   | O                                     |                |                |                     | $\bigcirc$ |                    | L                  |
|   |                                       |                |                |                     |            |                    |                    |
| 1 | Ethernet <b>Port 1</b> - LAN (green)  | Left side I    | <u>ED - Ac</u> | <u>tivity Ll</u>    | ED (orang  | <u>ge single c</u> | <u>color)</u>      |
| 2 | Ethernet <b>Port 2</b> - WAN (red)    | ORANGE         | flashing       | = Activ             | ity        |                    |                    |
| 3 | Ethernet <b>Port 3</b> - DMZ (orange) | OFF            | <u>10Mbp</u>   | <u>ranster</u><br>s | rate Indic | ation (dol         | <u>ldie color)</u> |
| 4 | Ethernet <b>Port 4</b> – WLAN (Blue)  | GREEN<br>AMBER | 100Mb<br>1000M | ps<br>bps           |            |                    |                    |
| 5 | 12V/5A power input                    |                |                |                     |            |                    |                    |
| 6 | USB Ports (2) for mouse/keyboa        | rd connecti    | on             |                     |            |                    |                    |

### 3.3 Markings

The identification label of the eFive 25 is placed on the bottom plate of the housing. The different parts of the label are shown below:

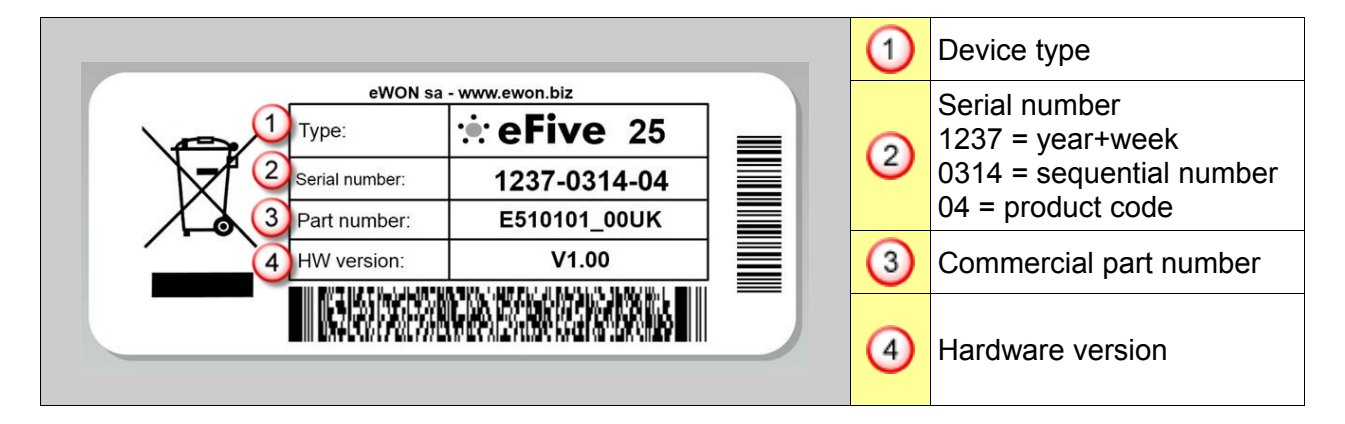

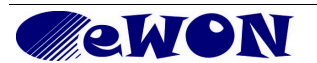

### 3.4 Mechanical outline

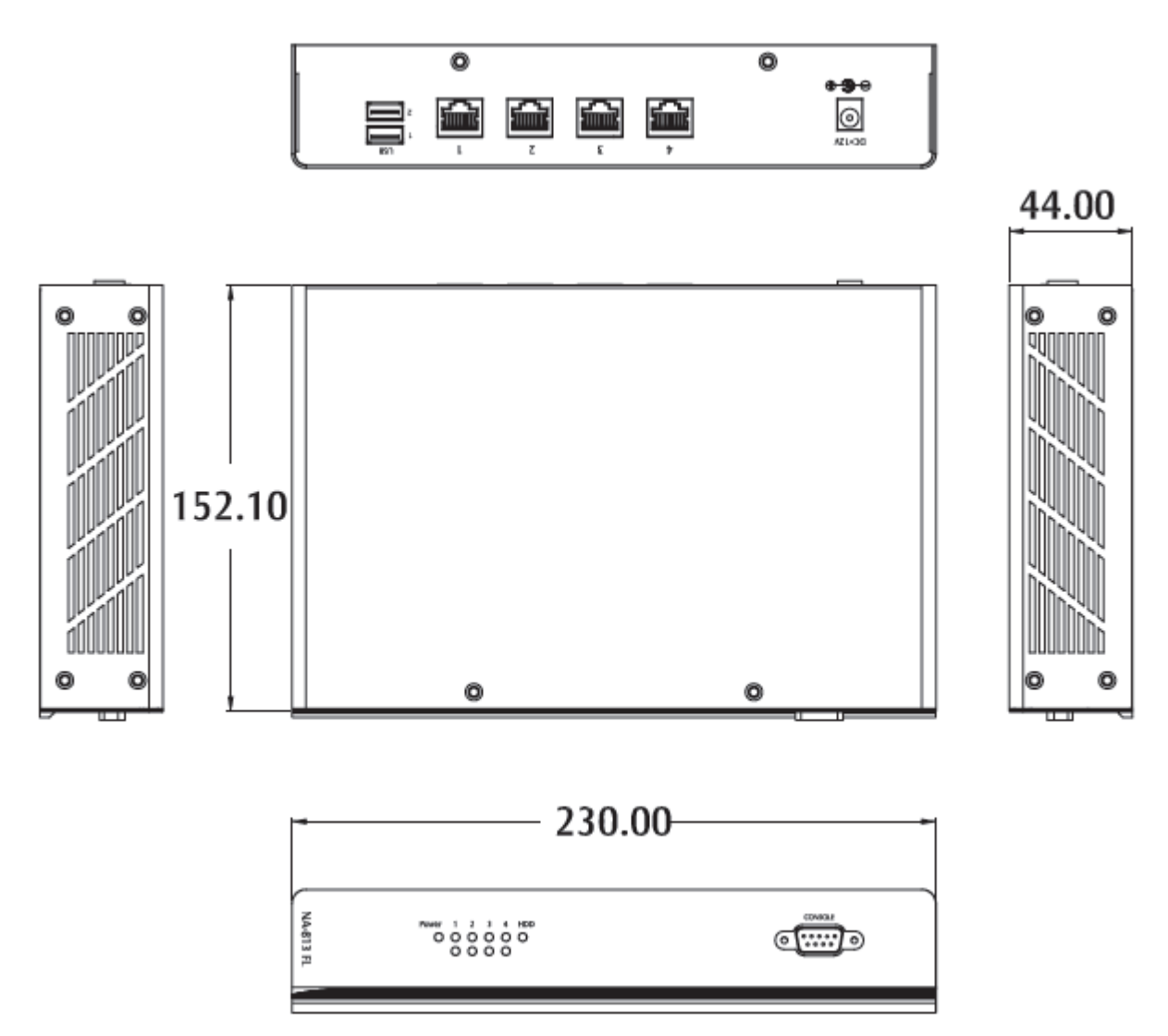

All dimensions are in millimeters.

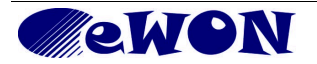

# 4. Software configuration

### 4.1 Factory default IP settings

| Default LAN IP address (on Port 1) | 10.0.0.153    |
|------------------------------------|---------------|
| Corresponding Subnet Mask          | 255.255.255.0 |

#### 4.2 Network interface configuration

#### 4.2.1 Selecting the appropriate IP ranges

Configuring the VPN server is simple. However, you need to pay attention to the different IP ranges of the involved networks. The IP range of the LAN-side needs to be different than the one on the WAN-side. Check with the network administrator whether the planned WAN range is compliant with the current IT-policy. For more information about the different networks used by the eFive, please see the eFive User Guide, AUG-050-0-EN which is available from the eWON Support website <u>http://wiki.ewon.biz/efive</u>.

#### 4.2.2 First connection

Connect your PC with the LAN-port of your eFive (Port 1 - green). Make sure that your PC is having an IP address that is compatible with the default LAN IP address of the eFive. Open your browser and type the default address 10.0.0.153 in the URL field. Hit Enter. You can discard the security warning as shown. The eFive redirects this address to <u>https://10.0.0.153:8443/</u>

Enter the default username and password. Default username: admin Default password: admin

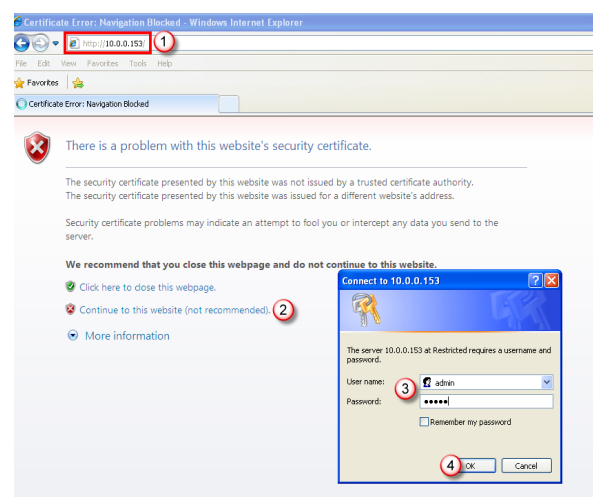

|        | Warning!                                                                                                    |
|--------|----------------------------------------------------------------------------------------------------|
|        | For security reasons, changing the default password <i>admin</i> is absolutely required.                                                            |
|        | 🔆 eFive                                                                                                    |
|        | System D Passwords                                                                                                    |
|        | System Network Services Firewall VPN Status Logs                                                                                                    |
|        | Home<br>Scheduler<br>Adm Updates ssword (Web access):                                                                                               |
|        | Passwords<br>Usern SSH Access<br>Backup<br>Shutdown Again:                                                                                          |
|        | Factory settings                                                                                                    |
| To cha | ange the <i>admin</i> password, from the menu bar, click on <i>System</i> , <i>Passwords</i> . Enter the new password twice and click <i>Save</i> . |

The home page of the eFive opens.

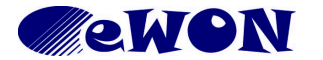

| VPN 🗈 Open                                                                                                    | VPN                                                                                                    |                                                                                                    |                                               |                                                                                                    |                                                          |                                     |                                           |
|----------------------------------------------------------------------------------------------------|----------------------------------------------------------------------------------------------------|----------------------------------------------------------------------------------------------------|-----------------------------------------------|----------------------------------------------------------------------------------------------------|----------------------------------------------------------|-------------------------------------|-------------------------------------------|
| System Networ                                                                                                    | k Services                                                                                                | Firewall                                                                                                    | VPN                                           | Status                                                                                                    | Logs                                                     |                                     |                                           |
| Global settings:                                                                                                    |                                                                                                    |                                                                                                    |                                               |                                                                                                    |                                                          |                                     |                                           |
| OpenVPN Server:                                                                                                    |                                                                                                    | STOPPED                                                                                                    |                                               |                                                                                                    |                                                          |                                     |                                           |
| CA/Host Certificates:                                                                                                    | BEGIN CERT<br>HIIDDGCARKGA-IBAD<br>KA-GAINCCARDING INN 1990<br>RGCARLAND OF DUTING<br>RGCARLAND OF DUTING | JIFICATE<br>He prove state of the second state<br>with the construction of the second state<br>with the second state of the second state of the second |                                               |                                                                                                    |                                                          |                                     |                                           |
|                                                                                                    |                                                                                                    |                                                                                                    |                                               |                                                                                                    |                                                          |                                     |                                           |
| Dynamic IP pool start address:                                                                                                   |                                                                                                    |                                                                                                    | 0                                             | Dynamic IP pool er                                                                                                    | nd address:                                              |                                     |                                           |
| Dynamic IP pool start address:<br>• The VPN connection will be b<br>range is not overlapping the IP                              | ridged to the LAN net<br>range specified for t                                                            | twork. Specify H<br>he DHCP serve                                                                                                    | here an IP ran<br>r of the LAN ne             | Dynamic IP pool er<br>ge which makes pa<br>stwork.                                                                       | nd address:<br>art of the eFive LAN r                    | network. Make sur                   | e that the selected IP                    |
| Dynamic IP pool start address:<br>• The VPN connection will be b<br>range is not overlapping the IP<br>Save                      | ridged to the LAN net<br>range specified for t<br>User/d                                                  | twork. Specify h<br>he DHCP serve<br>evice Accounts                                                                                                    | here an IP ran<br>r of the LAN ne<br>Advanced | Dynamic IP pool er<br>ge which makes pa<br>atwork.<br>Server options                                                     | nd address:<br>art of the eFive LAN r<br>Start OpenVPN S | network. Make sur<br>Server Restart | re that the selected IP<br>OpenVPN Server |
| Dynamic IP pool start address:<br>• The VPN connection will be b<br>range is not overlapping the IP<br>Save<br>MACHINES EAN TALK | ridged to the LAN ne<br>range specified for t<br>User/d                                                   | twork. Specify I<br>he DHCP serve<br>evice Accounts<br>Con                                                                                                    | Advanced                                      | Dynamic IP pool er<br>ge which makes pa<br>stwork.<br>Server options<br>3 3h 59m 30s<br>5 17:53:45<br>WON - Serial Numbe | nd address:<br>art of the eFive LAN r<br>Start OpenVPN S | network. Make sur                   | e that the selected IP OpenVPN Server     |

4.2.3 Setting the LAN IP (green) address Click *Network*, *Interfaces* from the main menu.

|      |              |            |          |          |     |        | eFive |  |
|------|--------------|------------|----------|----------|-----|--------|-------|--|
|      | VPN DD       | OpenVPN    |          |          |     |        |       |  |
|      | System       | Network    | Services | Firewall | VPN | Status | Logs  |  |
|      |              | Interfaces |          |          |     |        |       |  |
| Glob | al settings: | <b>(</b> ) |          |          |     |        |       |  |

The interfaces window opens.

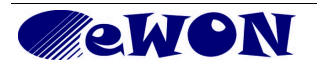

| Network         Network         Services         Firewall         VPN         Status         Logs                                                                                                    |                                                                          |                                      |                            |                 | el             | ive     |      |  |   |
|----------------------------------------------------------------------------------------------------|--------------------------------------------------------------------------|--------------------------------------|----------------------------|-----------------|----------------|---------|------|--|---|
| System Network Services Firewall VPN Status Logs   Interfaces    Interfaces      General settings:   Hostname: efine   Domainamea: efine be   DNS1: 10.0.102.054   DNS2: 00.120.254   Default gateway: 10.0.120.254   Ian - trusted internal network segment 1   Pa ddress: 100.120.254   Interface type: STATIC   Question 3   Network mask: 255.255.05   Im - etwork segment for servers accessible from internet   P address: 10.120.153   Question 3   Network mask:     Save interfaces settings and rebox (4)                                                                                                    | Network                                                                  | DD Int                               | erfaces                    |                 |                |         |      |  |   |
| Juterfaces         General settings:         Mainname:                                                                                                    | System                                                                   | Network                              | Services                   | Firewall        | VPN            | Status  | Logs |  |   |
| Interfaces         General settings:         Hostname:       efive         Domainname:       efive be         DNS1:       10.0.120.254         DNS2:       1         Default gateway:       10.0.120.254         Dara - trusted internal network segment       1         Default gateway:       10.0.120.254         Ian - trusted internal network segment       1         IP address:       192.160.1.254         IP address:       10.0.120.255         IP address:       10.0.120.153         Network mask:       255.255.0.50         Wan - network segment for servers accessible from internet         IP address:       10.0.120.153         Network mask:       10.0.120.153         Wan - network segment for servers accessible from WIFI         IP address:                                                                                                    |                                                                          |                                      |                            |                 |                |         |      |  |   |
| General settings:     Hostname:   efive be   DNS1:   10.0.120.254   DNS2:   Default gateway:   10.0.120.254     Ian - trusted internal network segment   IP address:   192.168.1.254   205.255.0     Wan - untrusted internal network segment   Interface type:   State fragment     IP address:   10.120.153   30     Mature - network segment for servers accessible from internet   IP address:   10.120.153   30     Mature - network segment for servers accessible from Internet   IP address:   10.120.153   31     Network mask:     Save interfaces settings and reboot                                                                                                    | Interfaces                                                               |                                      |                            |                 |                |         |      |  |   |
| Hostname: efive   Domainname: efive.be   DNS1: 10.0120.254   DNS2: 1   Default gateway: 10.0120.254     Ian - trusted internal network segment   IP address: 192.168.1.254   Network mask: 255.255.255.0     Wan - untrusted internet network segment   Interface type: STATIC   IP address: 10.0.120.153   IP address: 10.0.120.153   Wan - network segment for servers accessible from internet   IP address: 1   Network mask: 255.255.255.0     Wan - network segment for servers accessible from internet   IP address: 1   Network mask: 2   State internet network segment for servers accessible from internet    IP address: 1   Network mask: 2   State internet for servers accessible from internet    IP address: 1   State internet network segment for servers accessible from internet    State internet internet                                                                                                    | General settings:                                                        |                                      |                            |                 |                |         |      |  |   |
| Domainname: effive be   DNS1: 10.0.120.254   DNS2: 1   Default gateway: 10.0.120.254     Ian - trusted internal network segment   IP address: 192.168.1.254   Owar - untrusted internet network segment   Interface type: STATIC •   IP address: 10.0.120.153   IP address: 10.0.120.153   Network mask: 10.0.120.153   IP address: 10.0.120.153   IP address: 10.0.120.153   IP address: 10.0.120.153   IP address: 10.0.120.153   IP address: 10.0.120.153   IP address: 10.0.120.153   IP address: 10.0.120.153   IP address: 10.0.120.153   IP address: 10.0.120.153   IP address: 10.0.120.153   IP address: 10.0.120.153   IP address: 10.0.120.153   IP address: 10.0.120.1 | Hostname:                                                                |                                      | efive                      |                 |                |         |      |  |   |
| DNS1:       10.0.120.254         DNS2:       10.0.120.254         Default gateway:       10.0.120.254         Ian - trusted internal network segment       1         P address:       192.168.1.254         Wan - untrusted internet network segment       2         Wan - untrusted internet network segment       1         Interface type:       STATIC •         1P address:       10.0.120.153         Mawork mask:       255.255.0         dmz - network segment for servers accessible from internet         IP address:                                                                                                    | Domainname:                                                              |                                      | efive.be                   | 9               |                |         |      |  |   |
| DNS2: 10.0.120.254<br>lan - trusted internal network segment<br>IP address: 192.168.1.254<br>Network mask: 255.255.255.0<br>wan - untrusted internet network segment<br>Interface type: STATIC<br>IP address: 10.0.120.153<br>Network mask: 255.255.255.0<br>dmz - network segment for servers accessible from internet<br>IP address:<br>Network mask:<br>wlan - network segment for servers accessible from Internet<br>IP address:<br>Network mask:<br>Save interfaces settings and reboot (4)                                                                                                    | DNS1:                                                                    |                                      | 10.0.12                    | 20.254          |                |         |      |  |   |
| Default gateway: 10.0.120.254     Ian - trusted internal network segment   IP address:   192.168.1.254     20        wan - untrusted internet network segment   Interface type:   STATIC     IP address:   10.0.120.153   3     Network mask:   255.255.255.0     dmz - network segment for servers accessible from internet   IP address:   IP address:     Network mask:     wild - network segment for servers accessible from internet   IP address:     Network mask:     Save interfaces settings and reboot     (a)                                                                                                    | DNS2:                                                                    |                                      |                            |                 | (1)            |         |      |  |   |
| Ian - trusted internal network segment   IP address:   192.168.1.254   Vetwork mask:   255.255.0     wan - untrusted internet network segment   Interface type:   STATIC     Vetwork mask:   255.255.0     Vetwork mask:   255.255.0     Vetwork mask:     255.255.0     Vetwork mask:     255.255.0     Vetwork mask:     255.255.0     Vetwork mask:     255.255.0     Vetwork mask:     255.255.0     Vetwork mask:     255.255.0     Vetwork mask:     Vetwork mask:     Vetwork mask:     Vetwork mask:     Vetwork mask:     Vetwork mask:     Vetwork mask:     Vetwork mask:     Save interfaces settings and reboot     4                                                                                                    | Default gateway:                                                         |                                      | 10.0.12                    | 20.254          |                |         |      |  |   |
| dmz - network segment for servers accessible from internet         IP address:         wlan - network segment for servers accessible fro WIFI         IP address:         Vetwork mask:         Save interfaces settings and reboot (4)                                                                                                    | wan - untrusted inter<br>Interface type:<br>IP address:<br>Network mask: | STATIC V<br>10.0.120.1<br>255.255.25 | egment<br>]<br>53 (<br>5.0 | 3               |                |         |      |  |   |
| IP address:                                                                                                    | <b>dmz</b> - network segm                                                | ent for servers                      | accessible from            | n internet      |                |         |      |  |   |
| Network mask:                                                                                                    | IP address:                                                              |                                      |                            |                 |                |         |      |  |   |
| wlan - network segment for servers accessible fro WIFI         IP address:         Network mask:         Save interfaces settings and reboot                                                                                                    | Network mask:                                                            |                                      |                            |                 |                |         |      |  |   |
| IP address:                                                                                                    | wlan - network segm                                                      | nent for server                      | s accessible fro           | WIFI            |                |         |      |  |   |
| Save interfaces settings and reboot 4                                                                                                    | IP address:                                                              |                                      |                            |                 |                |         |      |  |   |
| Save interfaces settings and reboot 4                                                                                                    | Network mask:                                                            |                                      |                            |                 |                |         |      |  |   |
| Save interfaces settings and reboot 4                                                                                                    |                                                                          |                                      |                            |                 |                |         |      |  |   |
|                                                                                                    |                                                                          |                                      | S                          | Save interfaces | settings and r | eboot 4 |      |  | 0 |

In the LAN section, replace the default address and Network mask by the one you want to use. 4.2.4 Setting the WAN (red) address

The are no default settings on the WAN side. Depending on the requirements, you can configure the WAN port to acquire a dynamic address automatically (DHCP enabled) or with a fixed IP address and network mask. The WAN/DMZ and VPN configuration are described in the software document AUG-050-0-EN (eFive – Client configuration & device access).

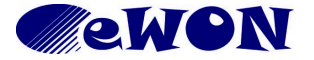

# 5. General specifications of eFive 25

| Mechanical/Power/Environmental |                                                                        |  |  |  |  |
|--------------------------------|------------------------------------------------------------------------|--|--|--|--|
| Form factor                    | Compact fanless appliance                                              |  |  |  |  |
| Dimensions                     | 44mm (1.73") (H) x 230mm (9.05") (W) x 152.1mm (5.98") (D)             |  |  |  |  |
| Weight                         | 2.5kg (5.51 lb)                                                        |  |  |  |  |
| Power supply                   | AC/DC power adapter, Input 100-240VAC 1A typ. 2A max.<br>Output 12V 5A |  |  |  |  |
| Operation temperature          | 0°C ~ 40°C (32°F ~ 104°F)                                              |  |  |  |  |
| Storage temperature            | -20°C ~ 70°C (-4°F ~ 158°F)                                            |  |  |  |  |
| Relative Humidity              | 0 to 95% non condensing                                                |  |  |  |  |
|                                | Interfaces                                                             |  |  |  |  |
| Ethernet interfaces            | 4 x 10/100/1000Mbps Ethernet ports on RJ45                             |  |  |  |  |
| Serial interface               | 1 x RS232 Serial-port on DB9 for console connection                    |  |  |  |  |
| USB interfaces                 | 2 x USB ports                                                          |  |  |  |  |

**NOTE:** All specifications and images are subject to change without notice.

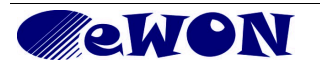

# **Appendix 1 - Serial Console Access**

The VPN server platform eFive 100 features a serial port allowing to connect a terminal console. This access is a useful rescue solution when it appears impossible to connect with the Ethernet interface. This happens i.e. when the IP configuration is uncertain or unknown, when the admin password is lost.

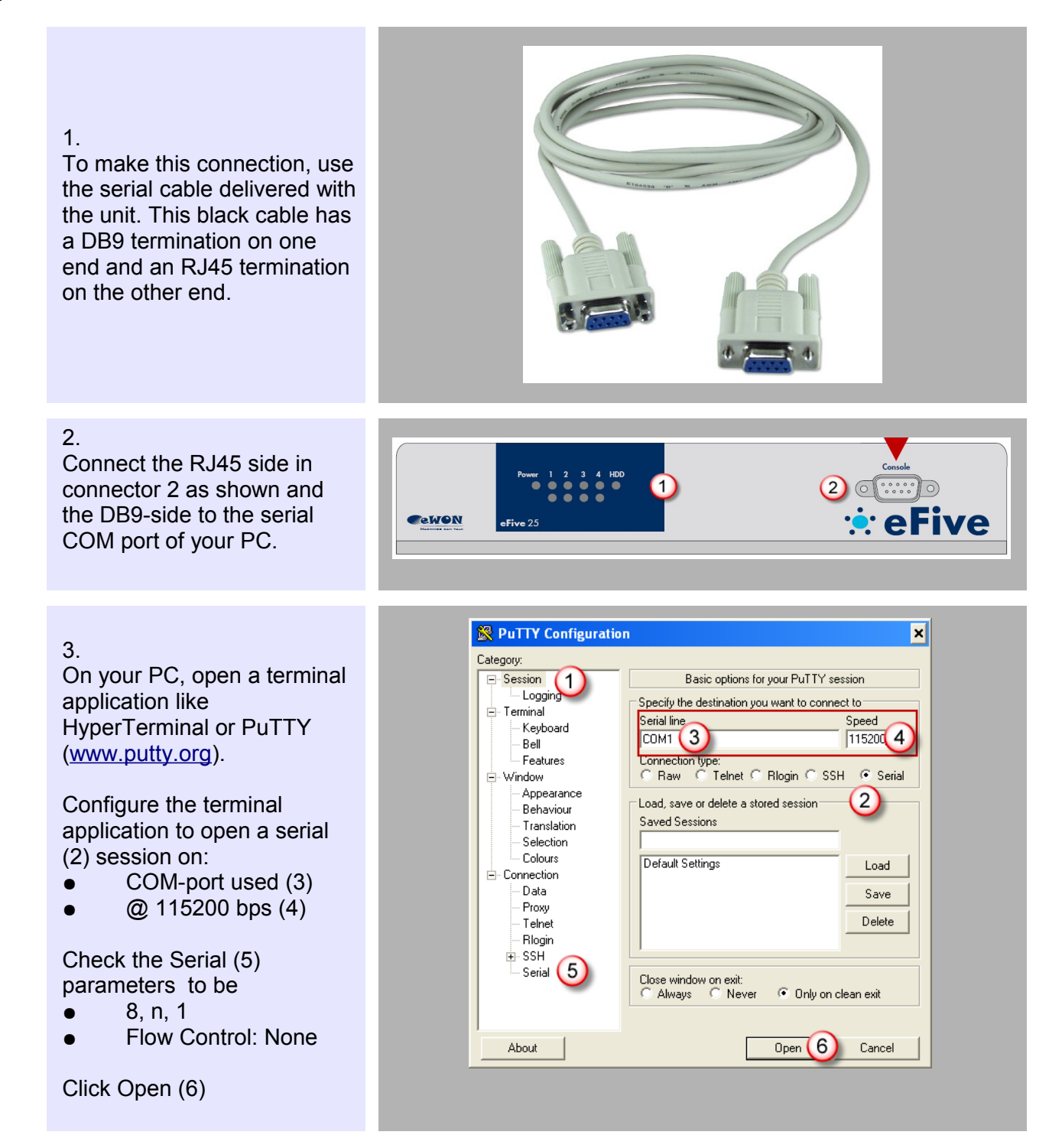

#### 4.

Type any character and hit [enter] (1) the eFive returns a Menu (2).

Select an option (3) depending on what you want to do.

To *display the current IP configuration* without resetting the unit, select option 1 (Reboot). After reboot, the IP configuration appears in as header in the terminal interface.

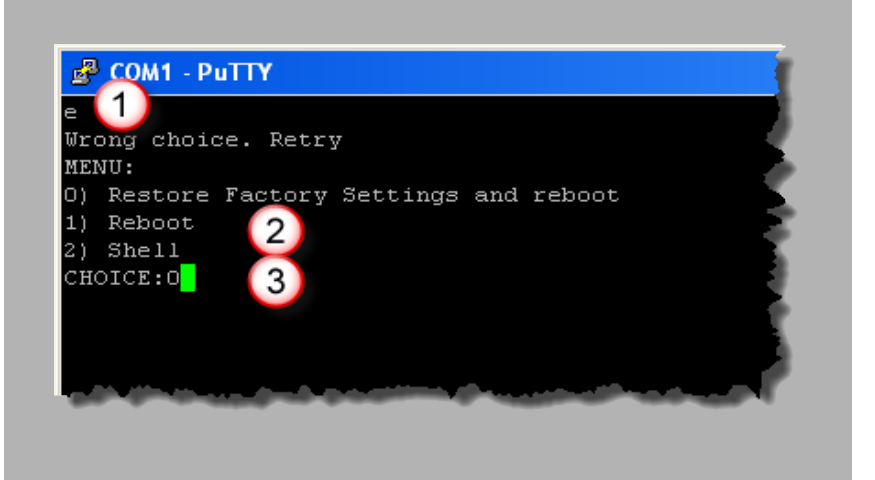

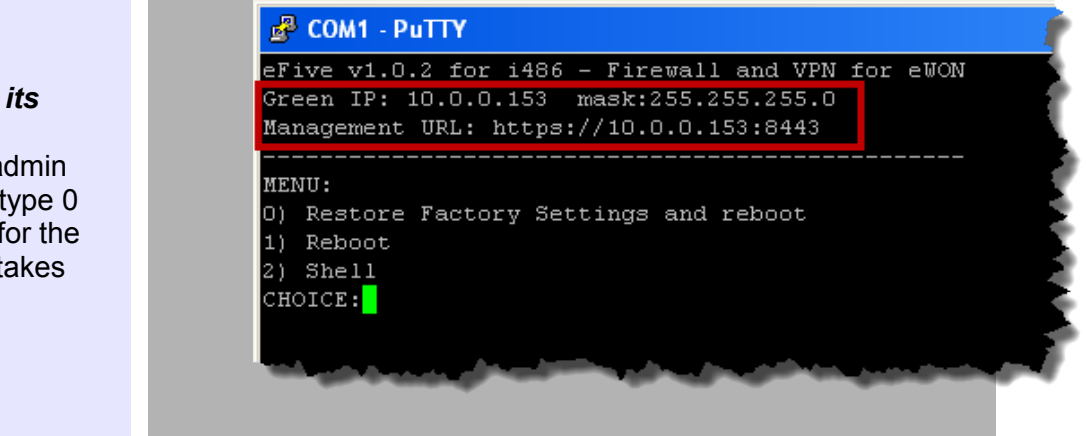

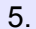

#### To **reset the unit to its factory settings** (IP 10.0.0.153 and the admin password to admin) type 0 and hit [enter]. Wait for the reboot to complete (takes

some time).

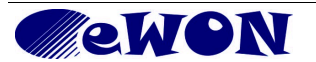

| Revision history      |          |                                                                                    |
|-----------------------|----------|------------------------------------------------------------------------------------|
| <b>Revision Level</b> | Date     | Description                                                                        |
| 1.0                   | 10/01/12 | Initial release                                                                    |
| 1.1                   | 12/12/12 | Add serial emulation cable + port parameters + power cords                         |
| 1.2                   | 14/06/13 | Add Serial Console Access                                                          |
| 1.3                   | 09/05/14 | eFive 25 supports up to 50 VPN Clients<br>eFive 100 supports up to 200 VPN Clients |

Document build number: 64

i

#### Note concerning the warranty and the rights of ownership:

The information contained in this document is subject to modification without notice. The vendor and the authors of this manual are not liable for the errors it may contain, nor for their eventual consequences.

No liability or warranty, explicit or implicit, is made concerning quality, the accuracy and the correctness of the information contained in this document. In no case the manufacturer's responsibility could be called for direct, indirect, accidental or other damage occurring from any defect of the product or errors coming from this document.

The product names are mentioned in this manual for information purposes only. The trade marks and the product names or marks contained in this document are the property of their respective owners.

This document contains materials protected by the International Copyright Laws. All reproduction rights are reserved. No part of this handbook can be reproduced, transmitted or copied in any way without written consent from the manufacturer and/or the authors of this handbook

eWON sa, Member of ACT'L Group.

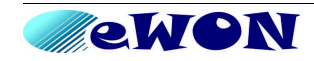